# Betriebssystem-Umstieg WIN10 auf WIN11

Microsoft

EINE ANLEITUNG ZUR PRÜFUNG DER HARDWARE UND DER NACHFOLGENDEN INSTALLATION.

### Vorab

1. Feststellen ob die Hardware-Mindestanforderungen erfüllt sind

| Prozessor      | 1 Gigahertz (GHz) oder schneller mit 2 oder mehr Kernen auf<br>einem <u>kompatiblen 64-Bit-Prozessor</u> oder SoC (System-on-a-chip). |
|----------------|----------------------------------------------------------------------------------------------------|
| RAM            | 4 Gigabyte (GB)                                                                                                    |
| Speicher       | 64 GB oder größeres Speichergerät                                                                                                    |
| Systemfirmware | UEFI, aktiviert für sicheren Start.                                                                                                   |
| TPM            | Trusted Platform Module (TPM) Version 2.0.                                                                                            |
| Grafikkarte    | Kompatibel mit DirectX 12 oder höher mit WDDM 2.0-Treiber.                                                                            |
| Bildschirm     | Hochauflösender Bildschirm (720p) mit einer Diagonale von mehr als 9 Zoll<br>und 8 Bit pro Farbkanal.                                 |

# Vorab

### 2. App zur Prüfung der Hardware-Mindestanforderungen herunterladen und Prüfung durchführen

https://support.microsoft.com/de-de/windows/%C3%BCberpr%C3%BCfen-ob-ihrger%C3%A4t-die-windows-11-systemanforderungen-nach-dem-%C3%A4ndern-derger%C3%A4tehardware-erf%C3%BCIIt-f3bc0aeb-6884-41a1-ab57-88258df6812b

16 GB RAM

512 GB SSD 3 Jahre alt

Info

PC umbenennen

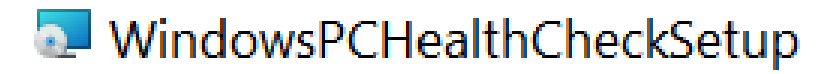

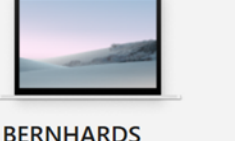

#### Einführung von Windows 11

PC-Integrität auf einen Blick

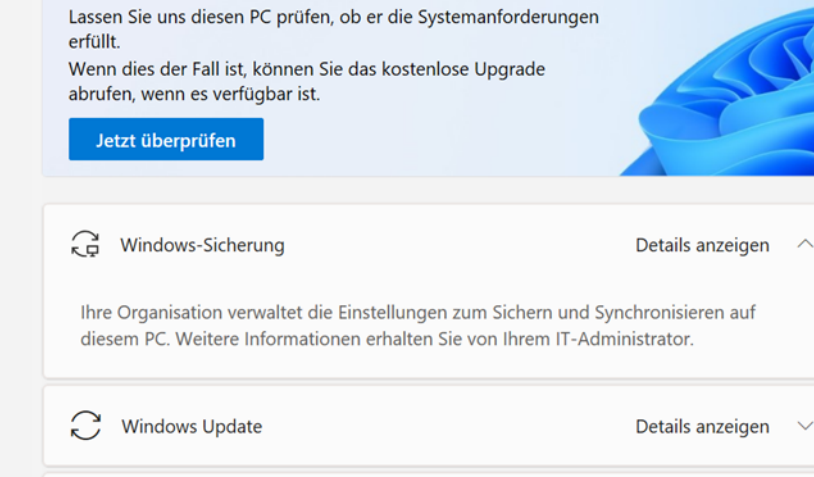

## Installieren von WIN 11

### 3. Möglichkeiten zum Installieren von Windows 11

### 3.1 Von WIN 10 aus über "Einstellungen"

Wenn Sie ein Upgrade von Windows 10 durchführen möchten, sollten Sie warten, bis Sie über Windows Update benachrichtigt werden, dass das Upgrade für Ihr Gerät verfügbar ist. Um zu überprüfen, ob Windows 11 für Ihr Gerät verfügbar ist, wählen Sie **Start** > **Einstellungen** > **Update und Sicherheit** > **Windows Update** > **Nach Updates suchen** aus.

#### 3.2 Upgrade mithilfe des Installations-Assistenten

Wir empfehlen, mit der Verwendung des Installations-Assistenten zu warten, bis Ihrem Gerät das Upgrade auf Windows 11 angeboten wird. Wenn Sie bereit sind, finden Sie diesen auf der <u>Downloadseite für Windows 11-Software</u>.

#### 3.3 Erstellung von Windows 11-Installationsmedien

Wählen Sie auf der <u>Downloadseite für Windows 11-Software</u> die Option **Tool jetzt erstellen** aus, und folgen Sie den Anweisungen zum Installieren von Windows 11.